# **User Manual - Client Login**

## Table of Contents

Login page

- Login Link/Portal
- Set / Reset Password
- User Locked

**Portal Utilities** 

- Dashboard
- Portfolio
- Performance
- Allocations
- Transactions
- Reports
- Market Commentary
- Statements and documents

# Login page

Login Link/Portal

On clicking the web portal link below login page will appear. Portal Link: <u>https://eclientreporting.edelweissassetservices.com/wealthspectrum/app/login</u>

| Edelweiss                |
|--------------------------|
| Login to your account    |
| A1MS001                  |
| <b>a</b>                 |
| Register/Forgot Password |
|                          |
|                          |

Set / Reset Password
 Click on Register / Forgot Password – Password reset window will get open.

- i. Enter your Client UCC Code "User Name "provided at the time of account opening and click on "Generate OTP".
- ii. OTP will be sent to register Email ID.
- iii. Password Policy:
  - a. Eight characters
  - b. Alpha Numeric and Special character
  - c. One Capital Letter
  - For example: Samp@1234
- iv. Enter the OTP received in "Onetime access code".
- v. Enter "New Password" & "Re- enter Password" and Click on Reset Password Tab.
- User Locked: In case the User is Locked/deactivated Contact Portfolio Manager or concerned for unlocking the same. Post unlock, User can follow the above process of Generating OTP and resetting the password.

### **Portal Utilities**

#### Dashboard

This displays Total assets, number of strategies and accounts along with asset classwise breakup of assets. It also shows information such as strategy, operation type and inception date of accounts of the client. Account being marked as Head of the family will get access to entire family.

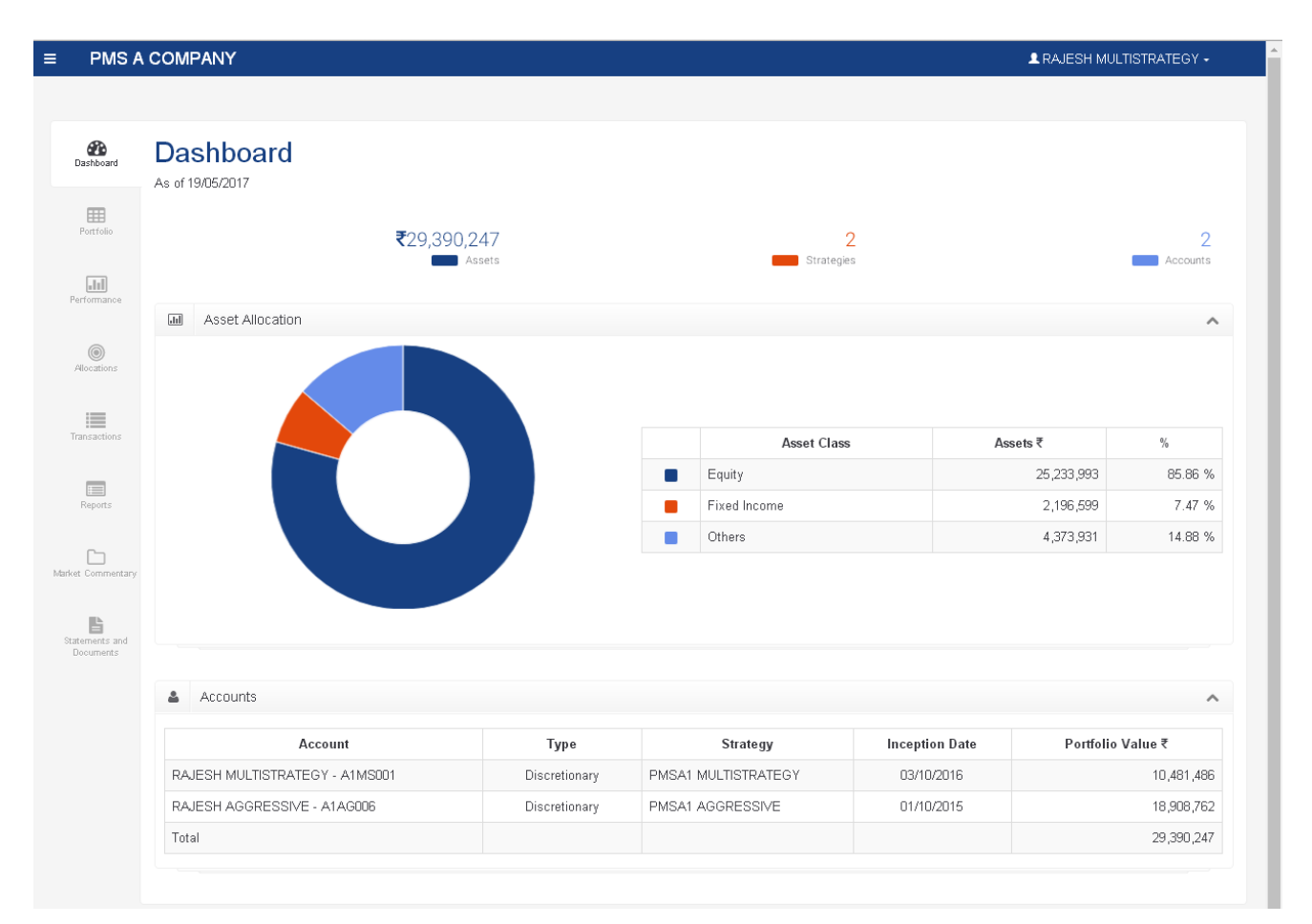

## ✤ Portfolio

This shows portfolio details which can be drilled down further to asset class, security type, security level holding details. Portfolio can be viewed at either cost of acquisition or transfer price.

| ≡ PMS A           | COMPANY                                   |                   |             |                |               |          | 💄 RAJ       | ESH MULTIS | TRATEGY - |
|-------------------|-------------------------------------------|-------------------|-------------|----------------|---------------|----------|-------------|------------|-----------|
| Dashboard         | Portfolio                                 |                   |             |                |               |          |             |            |           |
| Portfolio         | RAJESH MULTISTRATEGY - A1MS001 - Discreti | onary - PMSA1 MUL | Ŧ           |                |               |          |             |            |           |
| Performance       | 16/05/2017 Cost of Acquisi                | tion • Go         |             |                |               |          |             |            |           |
| ۲                 | Client Portfolio                          |                   |             |                |               |          |             |            | 0 0 ^     |
| Allocations       | Description                               | Units             | Total Cost₹ | Mkt Price<br>₹ | Mkt Val+ Al ₹ | Income ₹ | Total G/L ₹ | % G/L      | % Assets  |
| =                 | Total                                     |                   | 9,339,500   |                | 10,493,526    | 68,263   | 1,173,174   | 12.56%     | 100.00%   |
| Transactions      | <ul> <li>Equity</li> </ul>                |                   | 3,049,665   |                | 4,130,683     | 13,150   | 1,092,518   | 35.82%     | 39.36%    |
| _                 | <ul> <li>Fixed Income</li> </ul>          |                   | 2,115,904   |                | 2,188,913     | 55,113   | 80,656      | 3.81%      | 20.86%    |
| Reports           | <ul> <li>Cash and Equivalent</li> </ul>   |                   | 4,173,931   |                | 4,173,931     | 0        | 0           | 0.00%      | 39.78%    |
| Market Commentary |                                           |                   |             |                |               |          |             |            |           |

@ 2017. PMS A COMPANY

■ PMS A COMPANY

| As of 16/05/20             | <b>io</b><br>17  |                      |                |             |                |               |          |             |         |          |
|----------------------------|------------------|----------------------|----------------|-------------|----------------|---------------|----------|-------------|---------|----------|
| RAJESH M                   | JLTISTRATEGY - / | A1MS001 - Discretion | ary - PMSA1 MU | *           |                |               |          |             |         |          |
| 16/05/                     | 2017             | Cost of Acquisition  | n 🔻 Go         |             |                |               |          |             |         |          |
| Client                     | Portfolio        |                      |                |             |                |               |          |             |         | 0 0 /    |
|                            | Description      | ı                    | Units          | Total Cost₹ | Mkt Price<br>₹ | Mkt Val+ Al ₹ | Income ₹ | Total G/L ₹ | % G/L   | % Assets |
| Total                      |                  |                      |                | 9,339,500   |                | 10,493,526    | 68,263   | 1,173,174   | 12.56%  | 100.00%  |
| <ul> <li>Equity</li> </ul> |                  |                      |                | 3,049,665   |                | 4,130,683     | 13,150   | 1,092,518   | 35.82%  | 39.36%   |
| <ul> <li>Shares</li> </ul> | ;                |                      |                | 3,049,665   |                | 4,130,683     | 13,150   | 1,092,518   | 35.82%  | 39.36%   |
| BONUS                      | TEST             |                      | 150.00         | 20,046      | 520.00         | 79,650        | 3,150    | 61,104      | 304.82% | 0.76%    |
| HDFCB                      | ANK              |                      | 1,060.00       | 1,367,766   | 1,559.65       | 1,653,229     | 0        | 285,463     | 20.87%  | 15.759   |
| INFY                       |                  |                      | 203.00         | 211,028     | 955.00         | 193,865       | 0        | -17,163     | -8.13%  | 1.85%    |
| IPO SC                     | RIPT 1           |                      | 162.00         | 20,250      | 125.00         | 20,250        | 0        | 0           | 0.00%   | 0.19%    |
| ITC                        |                  |                      | 2,959.00       | 295,900     | 283.45         | 838,729       | 0        | 542,829     | 183.45% | 7.99%    |
| KAJAR                      | A CERAMICS LTD   |                      | 400.00         | 228,324     | 697.65         | 279,060       | 0        | 50,736      | 22.22%  | 2.66%    |
| MPHAS                      | IS LTD           |                      | 500.00         | 261,600     | 575.50         | 287,750       | 10,000   | 36,150      | 13.82%  | 2.749    |
| RELIAN                     | CE               |                      | 500.00         | 544,750     | 1,356.30       | 678,150       | 0        | 133,400     | 24.49%  | 6.46%    |
| SCRIPT                     | UNLIST           |                      | 100.00         | 100,000     | 1,000.00       | 100,000       | 0        | 0           | 0.00%   | 0.95%    |
| Fixed Inc                  | ome              |                      |                | 2,115,904   |                | 2,188,913     | 55,113   | 80,656      | 3.81%   | 20.86%   |
| o Mutua                    | Funds            |                      |                | 615,904     |                | 641,447       | 0        | 25,543      | 4.15%   | 6.119    |
| O Bonds                    | / Debentures     |                      |                | 1,500,000   |                | 1,547,466     | 55,113   | 55,113      | 3.67%   | 14.759   |
| • Cash an                  | d Equivalent     |                      |                | 4,173,931   |                | 4,173,931     | 0        | 0           | 0.00%   | 39.78%   |
| • • • • • • • • •          |                  |                      |                |             |                |               |          |             |         |          |

▲ RAJESH MULTISTRATEGY -

#### ✤ Performance

This shows performance summary indicating components contributing for change in portfolio value during selected period. Separate breakup of Profit & Loss component is given.Performance return can be viewed using calculation methods TWRR or XIRR. It shows absolute and/or annualized return with option to compare with defined benchmarks along with charts plotting period and cumulative return during the selected period.

|                     | COMPANY                                                                                                    |                     |                  |                  |              |                    |          | 👤 RA.    | JESH MULTISTRATE           | GY -   |
|---------------------|----------------------------------------------------------------------------------------------------|---------------------|------------------|------------------|--------------|--------------------|----------|----------|----------------------------|--------|
|                     |                                                                                                    |                     |                  |                  |              |                    |          |          |                            |        |
| oard                | Performa                                                                                                    | <b>NCE</b>          |                  |                  |              |                    |          |          |                            |        |
| <b>J</b>            |                                                                                                    |                     |                  |                  |              |                    |          |          |                            |        |
|                     | RAJESH MULTIS                                                                                                    | TRATEGY - A1MS      | 001 - Discretion | ary - PMSA1 MU 🔹 | ]            |                    | _        |          |                            |        |
| )<br>Iance          | 03/10/2016                                                                                                    |                     | 19/05/201        | 17               | TWRR         | ▼ 1 Yea            | r -      |          |                            |        |
| )                   | III Performan                                                                                                    | ce Summary          |                  |                  | ^            | Profit and L       | .0SS     |          |                            |        |
|                     | Capital In                                                                                                    |                     |                  |                  | ₹ 9,966,026  | Realised Gain      |          |          | ₹1,09                      | 92,424 |
| tions               | Capital Out                                                                                                    |                     |                  |                  | ₹0           | Change in Unrealis | sed Gain |          | ₹1,09                      | 92,151 |
|                     | Profit/Loss                                                                                                    |                     |                  |                  | ₹ 515,460    | Prior Gain         |          |          | ₹1,48                      | 39,546 |
| ts.                 | End Value                                                                                                    |                     |                  |                  | ₹ 10,481,486 | Income             |          |          | ₹ 1                        | 19,147 |
|                     |                                                                                                    |                     |                  |                  |              | Expense            |          |          | ₹24                        | 48,552 |
| )<br>mentanc        |                                                                                                    |                     |                  |                  |              | Change in Accrue   | d Income |          | ₹4                         | 49,835 |
|                     |                                                                                                    |                     |                  |                  |              |                    |          |          |                            |        |
| )<br>ts and<br>ents | III TWRR Re                                                                                                    | turn From 03/10/    | 2016 to 19/05/   | /2017            |              |                    |          |          |                            | 1      |
| ts and<br>ents      | III TWRR Re                                                                                                    | turn From 03/10/    | '2016 to 19/05;  | /2017            |              |                    |          |          |                            | /      |
|                     | Chart                                                                                                    |                     |                  |                  |              |                    | Abso     | lute ROR |                            |        |
|                     |                                                                                                    | Portfolio           |                  |                  |              |                    |          |          | 7                          | 7.86 % |
|                     |                                                                                                    | S&P CNX NIFTY       |                  |                  |              |                    |          |          | 9                          | 9.25 % |
|                     | _                                                                                                    |                     |                  |                  |              |                    |          |          |                            |        |
|                     | 9.25%                                                                                                    |                     |                  |                  |              |                    |          |          | Portfolio                  | м      |
|                     | 9.25%<br>8.00%                                                                                                    |                     |                  |                  |              |                    |          |          | Portfolio     B            | м      |
|                     | 9.25%<br>8.00%<br>6.00%                                                                                                    |                     |                  |                  |              |                    |          |          | Portfolio     Ef           | м      |
|                     | 9.25%<br>8.00%<br>6.00%<br>4.00%<br>2.00%                                                                                          |                     |                  |                  |              |                    |          |          | Portfolio B                | M      |
|                     | 9.25%<br>8.00%<br>6.00%<br>4.00%<br>2.00%                                                                                          |                     |                  |                  |              |                    |          |          | Portfolio     B            | M      |
|                     | 9.25%<br>8.00%<br>6.00%<br>4.00%<br>2.00%<br>0.00%<br>-2.00%                                                                       |                     |                  |                  |              |                    |          |          | Portfolio                  | M      |
|                     | 9.25%<br>8.00%<br>6.00%<br>4.00%<br>2.00%<br>0.00%<br>-2.00%<br>-4.00%<br>-4.94%<br>3/10 <sup>1/6</sup>                            | 2 <sup>41110</sup>  | -8/2/6           | INFINT           | tanart       | TENDIT             | arstr    | DOAM     | Portfolio EM               | M      |
|                     | 9.25%<br>8.00%<br>6.00%<br>4.00%<br>2.00%<br>-2.00%<br>-4.00%<br>-4.00%<br>-4.94%<br>3 <sup>11</sup> 0 <sup>14</sup><br>6<br>4.00% | 2 <sup>414170</sup> | -Brane           | Trant            | tarart       | TESTERT            | areri    | TERNIT   | Bortfolio BH               | M      |
|                     | 9.25%<br>8.00%<br>6.00%<br>4.00%<br>2.00%<br>0.00%<br>-2.00%<br>-4.00%<br>-4.00%<br>4.00%<br>4.00%<br>2.00%                        | Junne               | -131/21/B        | TREAT            | aren         | TENTIN             | ansert   | -DAMPI   | Portfolio EH<br>GSIGSIT AS | M      |
|                     | 9.25%<br>8.00%<br>6.00%<br>4.00%<br>2.00%<br>-2.00%<br>-4.00%<br>-4.00%<br>-4.94%<br>5.00%<br>4.00%<br>2.00%                       | Junio               | Brane            | TWAN             | unent        | restort            | BIERT    | TIANG    | Portfolio EM               | M      |
|                     | 9.25%<br>8.00%<br>6.00%<br>4.00%<br>2.00%<br>-2.00%<br>-4.00%<br>4.00%<br>2.00%<br>0.00%<br>-2.00%                                 | 2 <sup>Martin</sup> | -8/2/16          | IDENT            | unert        | resturt            | anari    | TIANG    | Bottolio EM                | M      |

## ✤ Allocations

This view shows security and sector wise allocation as on selected date with sector pie chart.

| DA    |                                                      |                                                                                          |                                                                |                                                                 |                |                                     |                                    |
|-------|------------------------------------------------------|------------------------------------------------------------------------------------------|----------------------------------------------------------------|-----------------------------------------------------------------|----------------|-------------------------------------|------------------------------------|
| L RAJ | JESH MULTISTRATEGY - A1MS                            | 3001 - Discretionary -                                                                   | PMSA1 MU 🔹                                                     |                                                                 |                |                                     |                                    |
| m     | 16/05/2017                                           | Go                                                                                       |                                                                |                                                                 |                |                                     |                                    |
| .td   | Sector Allocation                                    |                                                                                          | ^                                                              | Security Allocation                                             |                |                                     |                                    |
|       |                                                      |                                                                                          |                                                                | Security                                                        | Sector         | %Assets                             | Value ₹                            |
|       |                                                      |                                                                                          |                                                                | INFY                                                            | IT             | 1.85%                               | 193,86                             |
|       |                                                      |                                                                                          |                                                                | MPHASIS LTD                                                     | IT             | 2.74%                               | 287,75                             |
|       |                                                      |                                                                                          |                                                                | IPO SCRIPT 1                                                    | AUTO           | 0.19%                               | 20,25                              |
|       |                                                      |                                                                                          |                                                                |                                                                 |                |                                     |                                    |
|       |                                                      |                                                                                          |                                                                | HDFCBANK                                                        | BANKS          | 15.75%                              | 1,653,22                           |
|       |                                                      |                                                                                          |                                                                | HDFCBANK<br>BONUSTEST                                           | BANKS<br>Cloth | 15.75%<br>0.74%                     | 1,653,22<br>78,00                  |
|       |                                                      |                                                                                          |                                                                | HDFCBANK<br>BONUSTEST<br>Others                                 | BANKS<br>Cloth | 15.75%<br>0.74%<br>78.72%           | 1,653,22<br>78,00<br>8,260,43      |
|       |                                                      |                                                                                          |                                                                | HDFCBANK<br>BONUSTEST<br>Others<br>Total number of funds are 14 | BANKS<br>Cloth | 15.75%<br>0.74%<br>78.72%           | 1 ,653 ,22<br>78 ,00<br>8 ,260 ,43 |
|       | Sector                                               | %Assets                                                                                  | Value ₹                                                        | HDFCBANK<br>BONUSTEST<br>Others<br>Total number of funds are 14 | BANKS<br>Cloth | 15.75%<br>0.74%<br>78.72%           | 1,653,22<br>78,00<br>8,260,43      |
|       | Sector<br>IT                                         | %Assets<br>4.59%                                                                         | Value ₹<br>481,615                                             | HDFCBANK<br>BONUSTEST<br>Others<br>Total number of funds are 14 | BANKS<br>Cloth | 15.75%<br>0.74%<br>78.72%           | 1,653,22<br>78,00<br>8,260,43      |
|       | Sector<br>IT<br>AUTO                                 | %Assets<br>4.59%<br>0.19%                                                                | Value ₹<br>481,615<br>20,250                                   | HDFCBANK<br>BONUSTEST<br>Others<br>Total number of funds are 14 | BANKS<br>Cloth | 15.75% 0.74% 78.72%                 | 1,653,22<br>78,00<br>8,260,43      |
|       | Sector<br>IT<br>AUTO<br>BANKS                        | %Assets           4.59%           0.19%           15.75%                                 | Value ₹<br>481,615<br>20,250<br>1,653,229                      | HDFCBANK<br>BONUSTEST<br>Others<br>Total number of funds are 14 | BANKS<br>Cloth | 15.75% 0.74% 78.72%                 | 1,653,22<br>78,00<br>8,260,43      |
|       | Sector<br>IT<br>AUTO<br>BANKS<br>Cloth               | %Assets           4.59%           0.19%           15.75%           0.74%                 | Value ₹<br>481,615<br>20,250<br>1,653,229<br>78,000            | HDFCBANK<br>BONUSTEST<br>Others<br>Total number of funds are 14 | BANKS<br>Cloth | 15.75%<br>0.74%<br>78.72%           | 1,653,22<br>78,00<br>8,260,43      |
|       | Sector<br>IT<br>AUTO<br>BANKS<br>Cloth<br>Industrial | %Assets           4.59%           0.19%           15.75%           0.74%           0.95% | Value ₹<br>481,615<br>20,250<br>1,653,229<br>78,000<br>100,000 | HDFCBANK<br>BONUSTEST<br>Others<br>Total number of funds are 14 | BANKS<br>Cloth | 15.75%         0.74%         78.72% | 1,653,22<br>78,00<br>8,260,43      |

#### ✤ Transactions

This shows transactions listing during the selected period with link against each to see details of the transaction. It has option to exclude dividend reinvestment transactions. Particular transaction can be searched using date, transaction type, security name etc.

| PMSA                    | COMPANY                                  |                |                      |      |                                    | I RAJES | HMULTISTRATE | EGY - |
|-------------------------|------------------------------------------|----------------|----------------------|------|------------------------------------|---------|--------------|-------|
|                         |                                          |                |                      |      |                                    |         |              |       |
| ashboard (              | Transactions                             |                |                      |      |                                    |         |              |       |
| Portfolio               | RAJESH MULTISTRATEGY - A1MS001 - Discre  | tionary - PMS/ | A1 MUL 🔹             |      |                                    |         |              |       |
| <b>III</b><br>rformance | 17/04/2017         16/05/2017            |                | Show Dividend Reinve | st 🔘 | Go                                 |         |              |       |
|                         | ■ Transactions                           |                |                      |      |                                    |         |              |       |
| ocations                | 10 • records per page                    |                |                      |      |                                    | Search: |              |       |
|                         | Account                                  | Date           | Trans Type           | ÷    | Security                           | ÷       | Amount₹      |       |
| nsactions               | 910003 RAJESH MULTISTRATEGY -<br>A1MS001 | 30/04/2017     | Interest             |      | 17.5% ACE NCD SR M 31DEC18 SEC RED |         | 7,192        | 0     |
| Reports                 | Showing 1 to 1 of 1 entries              |                |                      |      |                                    | ← Pr    | evious 1 N   | ext → |
|                         |                                          |                |                      |      |                                    |         |              |       |

## \* Reports

Client reports related to Portfolio, accounting, income & gain and performance are available to client and front office users. User can save any report as 'favorite report' along with required criteria by clicking star sign. Such saved report criteria will be loaded as default at the time of submitting the same report again. Report can be sent to registered email-id of logged in user.

#### Reports available:

- Portfolio Appraisal
- Portfolio Performance Summary
- Performance Appraisal
- Portfolio Performance with Benchmarks
- Transaction Statement
- Capital Register
- Bank Book

- Corporate benefit
- Statement of Dividend
- Statement of Interest
- Statement of Expense
- Statement of Capital Gain/Loss

| ≡ PMS.                      | А СОМРА | NY                       | L RAJESH              | MULTISTRATEGY - |
|-----------------------------|---------|--------------------------|-----------------------|-----------------|
|                             |         |                          |                       |                 |
| <b>B</b><br>Dashboard       | Repor   | rts                      |                       |                 |
| Portfolio                   | Reports | Report Executions        |                       |                 |
|                             |         | Report                   | Portfolio Appraisal   |                 |
| Performance                 |         | As on date               | 16/05/2017            |                 |
| Allocations                 |         | Scope                    | Group   Rajesh Family |                 |
|                             |         | Consolidate              | Group                 |                 |
| Transactions                |         | Group by                 | Asset Class •         |                 |
| Reports                     |         | Show report for          | Detail                |                 |
|                             |         | Asset % based on         | Market Value          |                 |
| Market Commentary           | Ca      | pital commitment summary | OFF                   |                 |
| ľ                           |         | Output Format            | PDF v                 |                 |
| Statements and<br>Documents |         | Email                    | OFF                   |                 |
|                             |         |                          | Execute Save          |                 |
|                             |         |                          |                       |                 |

💄 RAJESH MULTISTRATEGY 🗸

| (Mashboard                       | Repo    | rts                       |                                                                                                    |   |
|----------------------------------|---------|---------------------------|----------------------------------------------------------------------------------------------------|---|
| Portfolio                        | Reports | Report Executions         |                                                                                                    |   |
|                                  |         | Report                    | Portfolio Appraisal •                                                                                                    | * |
| Performance<br>()<br>Allocations |         | As on date<br>Scope       | Favourite Reports Portfolio Appraisal All Reports Portfolio Performance Summary Performance Appraisal Bortfolio Performance with Reportments |   |
| Transactions                     |         | Consolidate<br>Group by   | Transaction Statement<br>Capital Register<br>Bank Book<br>Corporate benefit<br>Statement of Dividend                                         | T |
| Reports                          |         | Show report for           | Statement of Interest<br>Statement of Expense<br>Statement of Capital Gain/Loss                                                              | v |
|                                  |         | Asset % based on          | Market Value                                                                                                    | T |
| Market Commentar,                | Ca      | apital commitment summary | OFF                                                                                                    |   |
| B                                |         | Output Format             | PDF                                                                                                    | Ŧ |
| Documents and                    |         | Email                     | OFF                                                                                                    |   |
|                                  |         |                           | Execute Save                                                                                                    |   |
|                                  |         |                           |                                                                                                    |   |

© 2017. PMS A COMPAN

#### ■ PMS A COMPANY

| Dashboard      | Repo    | rts                       |                        |   |
|----------------|---------|---------------------------|------------------------|---|
| Portfolio      | Reports | Report Executions         |                        |   |
|                |         | Report                    | Portfolio Appraisal    | * |
| renonnance     |         | As on date                | 16/05/2017             |   |
| Allocations    |         | Scope                     | Group    Rajesh Family |   |
| =              |         | Consolidate               | Group 🔹                |   |
| Transactions   |         | Group by                  | Asset Class            | T |
| Reports        |         | Show report for           | Detail                 | v |
| [              |         | Asset % based on          | Market Value           | Ŧ |
| ket Commentar, | Ca      | apital commitment summary | O DFF                  |   |
| tatements and  |         | Output Format             | PDF<br>PDF             | • |
| Documents      |         | Email                     | XLS<br>CSV<br>RTE      |   |
|                |         |                           | PPTX<br>DOCX<br>XI SX  |   |

■ PMS A COMPANY

| Dashboard                        | Reports                   |                      |             |            |  |
|----------------------------------|---------------------------|----------------------|-------------|------------|--|
| Portfolio                        | Reports Report Executions |                      |             |            |  |
| Performance                      | Report Executions         |                      |             | ^          |  |
| ۲                                | Report Name               | Scope                | Time Status |            |  |
| Allocations                      | Portfolio Appraisal       | 910003 Rajesh Family | 02:15 PM    | Ľ          |  |
| Transactions                     |                           |                      |             |            |  |
|                                  |                           |                      |             |            |  |
| Reports                          |                           |                      |             |            |  |
| Con<br>Market Commentary         |                           |                      |             |            |  |
| B<br>Statements and<br>Documents |                           |                      |             |            |  |
| © 2017. PMS A CC                 | DMPANY                    |                      |             | Disclaimer |  |

Post Clicking on "Execute" button, Report can be downloaded by clicking on the icon shown below "Status".

# ✤ Market Commentary

Client/User linked to specified scheme can view market commentary uploaded by PM.

| ≡ PMS                | A COMPANY                   |             | 💄 RAJESH MULTISTRATEGY 🗸                                 |
|----------------------|-----------------------------|-------------|----------------------------------------------------------|
|                      |                             |             |                                                          |
| Dashboard            | Market Commentary           |             |                                                          |
| Portfolio            |                             |             | ~                                                        |
|                      | 10 • records per page       |             | Search:                                                  |
| Performance          | Date 🔶                      | Description | View 👙                                                   |
|                      | 11/04/2017 MarketNews       |             | Ľ                                                        |
| Allocations          | Showing 1 to 1 of 1 entries |             | $\leftarrow \text{Previous}  1  \text{Next} \rightarrow$ |
| Transactions         |                             |             |                                                          |
| Reports              |                             |             |                                                          |
| Market<br>Commentary |                             |             |                                                          |

## Statements and documents

Uploaded reports can be viewed by respective client and other users having right to the report.

| ≡ PMS                       | A COMPANY                                                                                                    | 👤 RAJESH MULTISTRATEGY 🗸                |
|-----------------------------|----------------------------------------------------------------------------------------------------|-----------------------------------------|
|                             |                                                                                                    |                                         |
| Dashboard Dashboard         | Statements and Documents<br>As of 19/05/2017                                                                                 |                                         |
| Portfolio                   | Image: 01/04/2017         19/05/2017         Go                                                                              |                                         |
| <b>111</b><br>Performance   | 10 • records per page                                                                                                    | Search:                                 |
| Allocations                 | Date         \$\overline\$         Document Set         \$\overline\$         Account         \$\overline\$         Strategy | ♦ View Document ♦                       |
|                             | No data available in table                                                                                                   |                                         |
| Transactions                | Showing 0 to 0 of 0 entries                                                                                                  | $\leftarrow Previous  Next \rightarrow$ |
| Reports                     |                                                                                                    |                                         |
| Market Commentar,           |                                                                                                    |                                         |
| Statements and<br>Documents |                                                                                                    |                                         |
| © 2017. PMSAC               | COMPANY                                                                                                    | Disclaimer                              |

**Note :-** Activation of accounts will happen only once Corpus (Stock/Fund) is credited.

-End-